Version 1.0

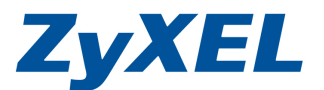

## [如何設定2個不同 VLAN 在 Smart Switch ?]

本文件為 ZyXEL smart switch GS1524 系列,針對 VLAN 設定方式

說明文件。

若是遇到相關問題時,請先聯絡您的設備代理商或經銷商人員,代理 商聯絡方式請參考以下連結 <u>http://www.zyxel.com.tw/zyxel/support/wheretobuy.php</u>

或是上網連至我們的 FTP 站 <u>ftp://ftp.zyxel.com</u> 下載 User Guide 產品 使用手册,請參考文件中關於 Troubleshooting 章節。

Topology:

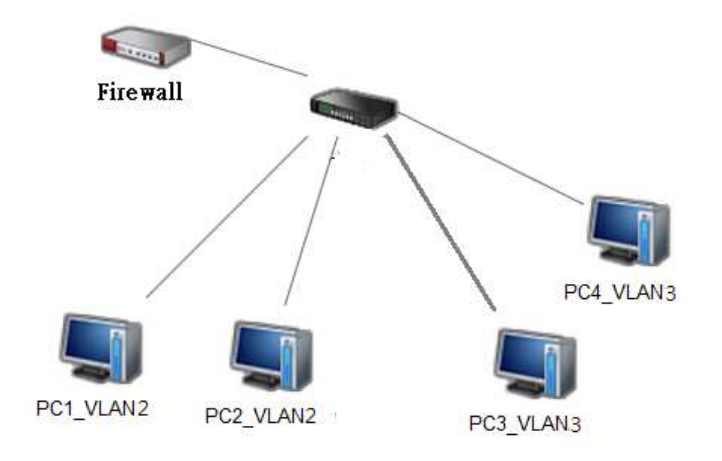

## 切兩個VLAN 設定範例

設定摘要:

- 1. 將VLAN改需帶tag
- 2. 新增一個vlan 並給定VLAN ID並選取成員
- 3. 在Port的部分,個別修改每個port的PVID屬於那一個VLAN

Version 1.0

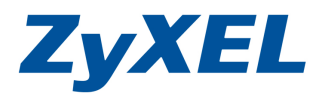

步驟1:登入Web GUI畫面,開啟瀏覽器,並在網址列輸入<u>http://192.168.1.1</u>, 使用預設帳號:admin密碼:1234,點選左選單VLAN,並點選將VLAN ID 1進行編輯。

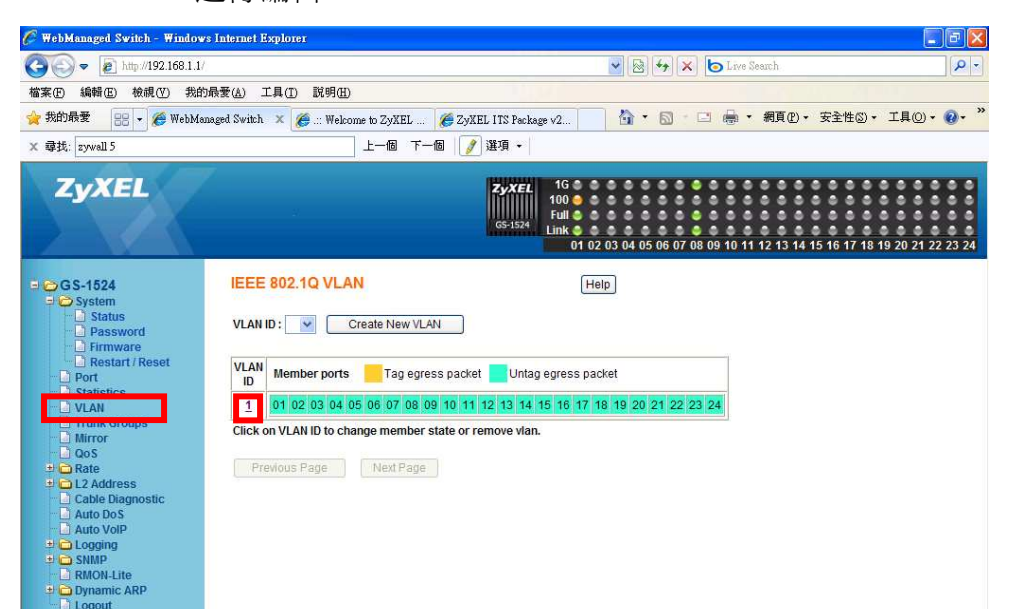

步驟 2:將 VLAN 1 設定 全部 port 改為帶 Tag, port 24 為不帶 Tag 留為管理 Port 使用。

| ZyXEL                                                                                                    | ZyXEL         16         6         6         6         6         6         6         6         6         6         6         6         6         6         6         6         6         6         6         6         6         7         7         7         7         7         7         7         7         7         7         7         7         7         7         7         7         7         7         7         7         7         7         7         7         7         7         7         7         7         7         7         7         7         7         7         7         7         7         7         7         7         7         7         7         7         7         7         7         7         7         7         7         7         7         7         7         7         7         7         7         7         7         7         7         7         7         7         7         7         7         7         7         7         7         7         7         7         7         7         7         7 <th7< th=""> <th7< th=""> <th7< th=""> <th7< th=""></th7<></th7<></th7<></th7<> |
|----------------------------------------------------------------------------------------------------|----------------------------------------------------------------------------------------------------|
| GS-1524<br>System<br>Status<br>Password<br>Firmware<br>Restart / Reset<br>VLAN<br>Trunk Groups<br>Mirror<br>OoS<br>Rate<br>Cole Diagnostic<br>Auto DoS<br>Auto VolP<br>Coging<br>RMMP<br>RMON-Lite<br>Cogout | IEEE 802.1Q VLAN       Help         VLAN ID:       Remove This VLAN       Display All VLAN         Ali       01 0 2 03 04 05 06 07 08 09 10 11 12 13 14 15 16 17 18 19 20 21 22 23 24       24         U       T T T T T T T T T T T T T T T T T T T                                                                                                    |

Version 1.0

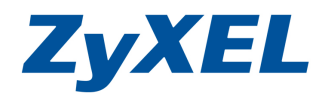

## 步驟 3: 點選 Creat New VLAN 按鈕,建立新的 VLAN。

| ZyXEL                                                                                                    | Zyxel         1G         G                                                                                                    |
|----------------------------------------------------------------------------------------------------|----------------------------------------------------------------------------------------------------|
| GS-1524<br>System<br>Status<br>Password<br>Firmware<br>Restart / Reset<br>Statistics<br>Statistics<br>VLAN<br>Statistics<br>VLAN<br>Mirror<br>QOS<br>Rate<br>Cable Diagnostic<br>Cable Diagnostic | VLAN ID:       Create New VLAN         VLAN ID:       Create New VLAN         VLAN ID:       Image: Create New VLAN         VLAN ID:       Image: Create New VLAN         VLAN ID:       Image: Create New VLAN         VLAN ID:       Image: Create New VLAN         VLAN ID:       Image: Create New VLAN         VLAN ID:       Image: Create New VLAN         Image: Create New VLAN       Image: Create New VLAN         Image: Create New VLAN       Image: Create |

步驟 4:輸入您要設的 VLAN ID,並選取該 VLAN 的成員 port,設定成 untag 最 後按下 Create (此範例 VLAN ID 為2, port的成員單數 port 為該成員), 24 Port 為 trunk Port 需帶 tag.

| ZyXEL                                                             | Zy XEL         1G         0         0         0         0         0         0         0         0         0         0         0         0         0         0         0         0         0         0         0         0         0         0         0         0         0         0         0         0         0         0         0         0         0         0         0         0         0         0         0         0         0         0         0         0         0         0         0         0         0         0         0         0         0         0         0         0         0         0         0         0         0         0         0         0         0         0         0         0         0         0         0         0         0         0         0         0         0         0         0         0         0         0         0         0         0         0         0         0         0         0         0         0         0         0         0         0         0         0         0         0         0         0         0         0         0 </th |
|-------------------------------------------------------------------|----------------------------------------------------------------------------------------------------|
| GS-1524     System     Status     Password                        | Help Help                                                                                                    |
| Firmware     Resetart / Reset     Ort     Statistics     VLAN     | All         01         02         03         04         05         06         07         08         09         10         11         12         13         14         15         16         17         18         19         20         21         22         23         24           U         U         U         U         U         U         U         U         U         U         T                                                                                                    |
| Mirror<br>- QoS<br>- QoS<br>- L2 Address                          | To change state of all ports, click the icon under "All".                                                                                                    |
| Cable Diagnostic     Auto Do S     Auto VoIP     Cogging     SNMP | Create                                                                                                    |
| RMON-Lite     Dynamic ARP     Logout                              |                                                                                                    |

步驟 5:會顯示您所目前建立的 VLAN 狀況,及 port 的成員是否帶 tag。 步驟 6:點選 Creat New VLAN 按鈕,建立第二個 VLAN。

| ZyXEL                                                               | ZyXEL         1G         G         G |
|---------------------------------------------------------------------|----------------------------------------------------------------------------------------------------|
| GS-1524<br>System<br>Status<br>Password<br>Firmware                 | IEEE 802.1Q VLAN Help<br>VLAN ID : Create New VLAN                                                                                                    |
| Restart / Reset                                                     | VLAN Member ports Tag egress packet Untag egress packet                                                                                                    |
| VLAN                                                                | <u>1</u> 01 02 03 04 05 06 07 08 09 10 11 12 13 14 15 16 17 18 19 20 21 22 23 <mark>24</mark>                                                                                                    |
| - D Mirror                                                          | 2 01 03 05 07 09 11 13 15 17 19 21 23 24                                                                                                    |
| OoS     OoS     OoS     Cable Diagnostic     Auto DoS     Auto VoIP | Click on VLAN ID to change member state or remove vlan.           Previous Page         Next Page                                                                                                    |

Version 1.0

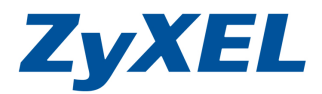

步驟 7:輸入您要設的 VLAN ID, 並選取該 VLAN 的成員 port,設定成 untag 最後按下 Creat (此範例 VLAN ID 為 3, port 的成員複數 port 為該成員。) 24 Port 為 trunk Port 需帶 tag。

| ZyXEL                                                                                                    | ZyXEL         1G         G         G |
|----------------------------------------------------------------------------------------------------|----------------------------------------------------------------------------------------------------|
| GS-1524     System     Status     Password     Restart / Reset     Port     Statistics                                          | IEEE 802.1Q VLAN         Help           New VLAN ID         3           (2.4094):         3                                                                                                    |
| VLAN     VLAN     Trunk Groups     Mirror     OoS     Rate     Cable Diagnostic     Cable Diagnostic     Auto DoS     Auto VoIP | To change state of all ports, click the icon under "All".<br>Not member T Tag egress packets<br>Create Cancel                                                                                                    |

步驟 8: 會顯示您所目前建立的 VLAN 狀況,及 port 的成員是否帶 tag

| ZyXEL                                                      | ZyXEL         1G         G         G |
|------------------------------------------------------------|----------------------------------------------------------------------------------------------------|
| GS-1524<br>CSystem<br>Status<br>Dessword<br>Firmware       | IEEE 802.1Q VLAN Help VLAN ID : Create New VLAN                                                                                                    |
| Restart / Reset     Port     Statistics                    | VLAN Member ports Tag egress packet Untag egress packet                                                                                                    |
|                                                            | <u>1</u> 01 02 03 04 05 06 07 08 09 10 11 12 13 14 15 16 17 18 19 20 21 22 23 24                                                                                                    |
| Trunk Groups     Mirror                                    | <u>2</u> 01 03 05 07 09 11 13 15 17 19 21 23 <mark>24</mark>                                                                                                    |
| - QoS                                                      | <u>3</u> 02 04 06 08 10 12 14 16 18 20 22 24                                                                                                    |
| L2 Address     Cable Diagnostic     Auto DoS     Auto VoIP | Click on VLAN ID to change member state or remove vlan.           Previous Page         Next Page                                                                                                    |

步驟 9: 選取左選單的 Port,針對 port 狀態來編輯 port 隸屬於那個 VLAN,設定 PVID,針對每一個 port 的編號按下號碼後,進行編修。

|                                  |      |                |                 |                 | GS-1524  | 100<br>Full |                |                 |                                          |                 |         |
|----------------------------------|------|----------------|-----------------|-----------------|----------|-------------|----------------|-----------------|------------------------------------------|-----------------|---------|
|                                  |      |                |                 |                 | TROPPLET | Link (      | 01 02 03 04    | 05 06 07 08 09  | 10 11 12 13 1                            | 4 15 16 17 18 1 | 9 20 21 |
| 3 S-1524<br>> System             | POR  | T Status       | 5               |                 |          |             |                |                 | Refresh                                  | Help            |         |
| Status     Password     Eirmware | Port | Link<br>Status | Speed<br>Duplex | Flow<br>Control | PVID     | Port        | Link<br>Status | Speed<br>Duplex | Flow<br>Control                          | PVID            |         |
| D Postart / Reset                | 01   | Up             | 100Mbps Full    | Disabled        | 1        | 13          | Down           |                 | -                                        | 1               |         |
| Port                             | 02   | Down           | <u>11</u>       | -               | 1        | 14          | Down           |                 | 1                                        | 1               |         |
| Statistics                       | 03   | Down           |                 |                 | 1        | <u>15</u>   | Down           | 1               |                                          | 1               |         |
| VLAN                             | 04   | Down           |                 |                 | 1        | 16          | Down           |                 |                                          | 1               |         |
| Mirror                           | 05   | Down           | <u>22</u>       | 2               | 1        | 17          | Down           | 122             | 1.1.1.1.1.1.1.1.1.1.1.1.1.1.1.1.1.1.1.1. | 1               |         |
| QoS                              | 06   | Down           | 20              | -               | 1        | 18          | Down           |                 |                                          | 1               |         |
| Rate                             | 07   | Down           | 25              |                 | 1        | 19          | Down           | 0.220           |                                          | 1               |         |
| L2 Address                       | 08   | Up             | 1000Mbps Full   | Disabled        | 1        | 20          | Down           |                 |                                          | 1               |         |
| Cable Diagnostic                 | 09   | Down           |                 |                 | 1        | 21          | Down           |                 |                                          | 1               |         |
| Auto DoS                         | 10   | Down           | 2               | 100             | 1        | 22          | Down           | (22)            | 122                                      | 1               |         |
| J AUTO VOIP                      | 11   | Down           |                 |                 | 1        | 23          | Down           | 1.000           |                                          | 1               |         |
| Logging                          | 12   | Down           |                 |                 | 1        | 24          | Down           | 100             | -                                        | 1               |         |

Version 1.0

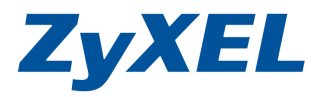

## 步驟 10: Port 1 隸屬 VLAN 2, 變更其 PVID 為 VLAN 2 後並按下 Apply(套用) 按鈕,來生效設定值。

| ZyXEL                                                            |   | - [         | <b>ZyXEL</b><br>GS-1524 | 1G 🌢 单<br>100 🔹 单<br>Full 🛎 🛎<br>Link 🖨 🌢<br>01 02 | 03 04 05 06 07 0 | 8 09 10 11 1    | 12 13 14 1          | 5 16 17 18   | 19 20 21 | 22 23 24 |
|------------------------------------------------------------------|---|-------------|-------------------------|----------------------------------------------------|------------------|-----------------|---------------------|--------------|----------|----------|
| GS-1524<br>GS-1524<br>Port<br>Statistics<br>VLAN<br>Trunk Groups |   | POR<br>Port | T Config<br>Admin       | Auto<br>Negotiate                                  | Speed<br>Duplex  | Flow<br>Control | Default<br>Priority | Help<br>PVID |          |          |
| Mirror GoS Cable Diagnostic Auto DoS Auto VolD                   | ~ |             | ,                       | <u>1</u>                                           | Apply            |                 |                     | 1            |          |          |

步驟 11:變更後顯示的狀況,請依步驟 9~10 依序編輯每個 port 的 PVID, port 24 為 trunk port 保留原本 PVID 1。

| ZyXEL            |      | 5              |                 |                 | <b>ZyXEL</b><br>GS-1524 | 1G<br>100<br>Full<br>Link | 1 02 03 04     | 05 06 07 08 09  | 10 11 12 13 1   | 4 15 16 17 | 18 19 20 21 22 23 2 |
|------------------|------|----------------|-----------------|-----------------|-------------------------|---------------------------|----------------|-----------------|-----------------|------------|---------------------|
| GS-1524          | POR  | T Status       | 5               | 101<br>1        |                         |                           | s              |                 | Refresh         | Help       |                     |
| Password         | Port | Link<br>Status | Speed<br>Duplex | Flow<br>Control | PVID                    | Port                      | Link<br>Status | Speed           | Flow<br>Control | PVID       |                     |
| Restart / Reset  | 01   | Up             | 100Mbps Full    | Disabled        | 2                       | 13                        | Down           |                 |                 | 1          |                     |
| Port             | 02   | Down           | 22              | ~               | 1                       | 14                        | Down           | 322             | 220             | 1          |                     |
| Statistics       | 03   | Down           |                 | -               | 1                       | 15                        | Down           | ( <del>1)</del> |                 | 1          |                     |
| VLAN             | 04   | Down           |                 | -               | 1                       | 16                        | Down           | 1.000           |                 | 1          |                     |
| Irunk Groups     | 05   | Down           | 75              | 122             | 1                       | 17                        | Down           |                 | 2 <u>01</u> 8   | 1          |                     |
| - QoS            | 06   | Down           |                 |                 | 1                       | 18                        | Down           |                 |                 | 1          |                     |
| 🕀 🗀 Rate         | 07   | Down           | 25              | -               | 1                       | 19                        | Down           | 0.220           |                 | 1          |                     |
| 😐 🖨 L2 Address   | 08   | Up             | 1000Mbps Full   | Disabled        | 1                       | 20                        | Down           | -               | -               | 1          |                     |
| Cable Diagnostic | 09   | Down           |                 |                 | 1                       | 21                        | Down           |                 |                 | 1          |                     |
| Auto DoS         | 10   | Down           | 22              | 1225            | 1                       | 22                        | Down           | (22)            | 12273           | 1          |                     |
|                  | 11   | Down           |                 | 100             | 1                       | 23                        | Down           | 1.00            |                 | 1          |                     |
|                  | 12   | Down           | 24              | -               | 1                       | 24                        | Down           |                 |                 | 1          |                     |

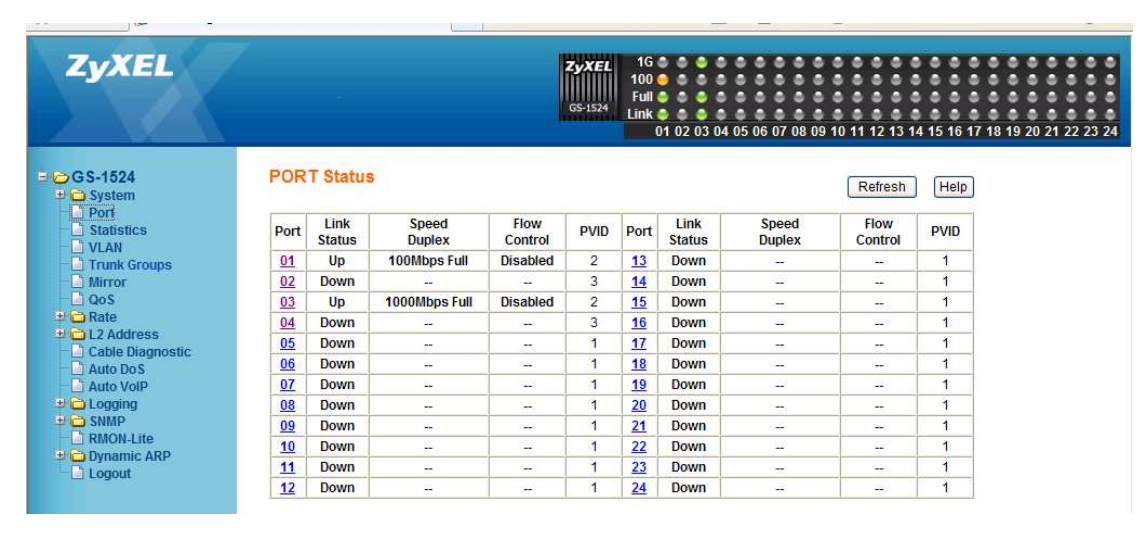

步驟 12:當您完成 PVID 的設定後,即完成 VLAN 的設定。